# Deinstallieren Sie Cisco Agent Desktop manuell

## Inhalt

Einführung Voraussetzungen Anforderungen Verwendete Komponenten Konventionen Deinstallieren Sie Cisco Agent Desktop manuell Zugehörige Informationen

## **Einführung**

Dieses Dokument beschreibt das Verfahren zur manuellen Deinstallation von Cisco Agent Desktop (CAD) in einer Cisco IP Contact Center (IPCC) Express-Umgebung.

## Voraussetzungen

### **Anforderungen**

Cisco empfiehlt, dass Sie über Kenntnisse in folgenden Bereichen verfügen:

- Cisco IPCC Express
- CAD

#### Verwendete Komponenten

Die Informationen in diesem Dokument basierend auf folgenden Software- und Hardware-Versionen:

- Cisco IPCC Express Version 4.0(x)
- Cisco Agent Desktop Version 6.1(x)

Die Informationen in diesem Dokument beziehen sich auf Geräte in einer speziell eingerichteten Testumgebung. Alle Geräte, die in diesem Dokument benutzt wurden, begannen mit einer gelöschten (Nichterfüllungs) Konfiguration. Wenn Ihr Netz Live ist, überprüfen Sie, ob Sie die mögliche Auswirkung jedes möglichen Befehls verstehen.

#### **Konventionen**

Weitere Informationen zu Dokumentkonventionen finden Sie unter <u>Cisco Technical Tips</u> <u>Conventions (Technische Tipps von Cisco zu Konventionen).</u>

# Deinstallieren Sie Cisco Agent Desktop manuell

Gehen Sie wie folgt vor, um die CAD-Komponenten manuell zu entfernen:

- 1. Wählen Sie in der Windows-Taskleiste **Start > Einstellungen > Systemsteuerung aus**.Die Systemsteuerung wird angezeigt.
- 2. Doppelklicken Sie auf **Software**.Das Dialogfeld Eigenschaften hinzufügen/entfernen wird angezeigt.
- 3. Es wird empfohlen, die Cisco Desktop-Anwendungen in der folgenden Reihenfolge zu entfernen:Benutzeranwendungen wie Desktop-Administrator, Desktop Agent und Desktop Supervisor (siehe Pfeile A, B, F in <u>Abbildung 1</u>).Server wie Desktop Recording Server, Desktop Server und Desktop VoIP Server (siehe Pfeile D, E, G in <u>Abbildung 1</u>).Desktop Base (siehe Pfeil C in <u>Abbildung 1</u>).Abbildung 1: Programme hinzufügen/entfernen

| 🔚 Add/Remov         | e Programs                          |               |         |
|---------------------|-------------------------------------|---------------|---------|
| 12                  | Currently installed programs:       | Sort by: Name | •       |
| Change or<br>Remove | 🛃 Cisco Backup And Restore System   | Size          | 15.0KB  |
| Programs            | Q Cisco Customer Response Solutions | Size          | 2.42GB  |
|                     | 🕞 Cisco JTAPI Client                | Size          | 1.98MB  |
| - 29                | 🕞 Cisco Support Tools 2.0 Node      | Size          | 866КВ 📕 |
| Add New<br>Programs | Desktop Administrator 6.1.3.2 - A   | Size          | 3.33MB  |
| riograms            | Desktop Agent 6.1.3.2 - B           | Size          | 330MB   |
|                     | Desktop Base 6.1.3.2                | Size          | 326MB   |
|                     | Desktop Recording Server 6.1.3.2    | Size          | 375MB   |
| Windows             | Desktop Servers 6.1.3.2     E       | Size          | 326MB   |
| Components          | Desktop Supervisor 6.1.3.2 - F      | Size          | 330MB   |
|                     | Desktop VoIP Server 6.1.3.2 G       | Size          | 326MB   |

**Hinweis:** Beim Entfernen der Anwendung werden Sie möglicherweise aufgefordert, das System neu zu starten. Es wird empfohlen, das System neu zu starten, um alle Cisco Desktop-Dateien vollständig zu entfernen.

4. Wählen Sie Start > Systemsteuerung > Software, um das Dialogfeld Software in der Windows-Systemsteuerung aufzurufen.Wenn Sie in der Liste der auf dem Computer installierten Programme Namen von Cisco Desktop-Anwendungen finden, suchen Sie nach diesen Anwendungen (ohne Versionsnummer) unter HKEY\_

LOCAL\_MACHINE\SYSTEM\CurrentControlSet\Services registry location and delete them. 5. Löschen Sie diese Registrierungsschlüssel:Löschen Sie unter

HKEY\_LOCAL\_MACHINE\SOFTWARE diesen Schlüssel:

Spanlink Löschen Sie unter HKEY\_LOCAL\_MACHINE\SOFTWARE\ODBC\ODBC.INI die folgenden Schlüssel:

FCRasSvrDB FCVoIP FCVoIP\_sub\_1 FCVoIP\_sub\_2 FCVoIP\_sub\_3 FCVoIP\_sub\_4 SYNC\_SERVER\_A

#### SYNC\_SERVER\_B

#### Löschen Sie unter HKEY\_LOCAL\_MACHINE\SOFTWARE\Microsoft\Windows\

CurrentVersion\Uninstall die folgenden Schlüssel:

| {1F99B160-BDCE-11D5-84FE-0001031A6A35} | (base)        |
|----------------------------------------|---------------|
| {2A879B13-E744-11D4-849E-0001031A6A35} | (footprint)   |
| {2DF142C0-11F6-11D4-8770-00105AA752A8} | (dir serv)    |
| {3AFB74C0-527B-11D4-8776-00105AA752A8} | (enterprise)  |
| {3E2F65E8-7773-11D4-8466-0001031C0C0B} | (chat)        |
| {3F2EEAA1-1F49-11D4-8770-00105AA752A8} | (voip)        |
| {4FE45CA0-9E24-11D5-84F4-0001031A6A35} | (rascal)      |
| {536A8CD0-F07E-11D4-849F-0001031A6A35} | (telecaster)  |
| {671EAD40-79FA-11D5-84E8-0001031A6A35} | (serv create) |
| {7816039C-78FE-11D4-8466-0001031C0C0B} | (admin)       |
| {AEF488C0-5B62-11D5-84E0-0001031A6A35} | (doc)         |
| {B2C70A61-0941-11D4-8770-00105AA752A8} | (agent)       |
| {BF7D7545-3373-11D5-84D1-0001031A6A35} | (supervisor)  |
| {FD3E6760-4B71-11D4-8773-00105AA752A8} | (media term)  |
|                                        |               |

# Löschen Sie unter HKEY\_LOCAL\_MACHINE\SYSTEM\CurrentControlSet\Services die felgenden Sehlüssel:

#### folgenden Schlüssel: FastCall Chat Server

RASCALServer Spanlink Spanlink FastCall Enterprise Server splkldap splkldapmon SyncServer TAIServer VoIPMonitorServer

Wenn Desktop-Server in einem eigenen Gerät installiert wurden (nicht gleichzeitig vorhanden), löschen Sie die folgenden Schlüssel:

MSSQLServer SQLServerAgent Tomcat

 Öffnen Sie im Ordner C:\Program Files\Cisco\common folder alle Dateien mit dem Suffix Mgr.cfg, z. B. CADDSKIMgr.cfg und CADIMgr.cfg (siehe Pfeil B in <u>Abbildung 2</u>).Abbildung 2: Files\Cisco\common

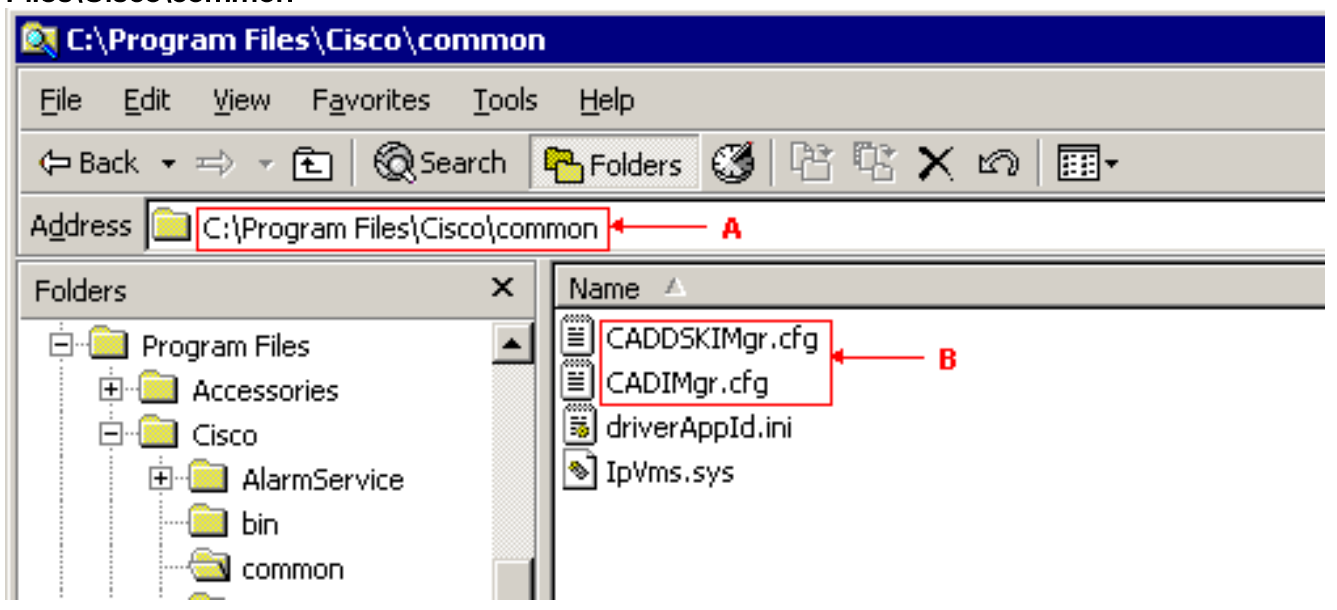

Führen Sie diese beispielsweise in CADIMgr.cfg aus:Löschen Sie den

Netzwerkkonfigurationsordner, auf den CfgFileLocation zeigt (siehe Pfeil B in <u>Abbildung</u> <u>3</u>).Identifizieren Sie den Basisordner anhand des Parameters Basisordner (siehe Pfeil A in <u>Abbildung 3</u>) im gleichen Abschnitt.**Abbildung 3: CADIMgr.cfg** 

#### 💐 CADIMgr.cfg - Notepad

File Edit Format Help

```
#_________________
# General information
[General]
Name=Install Manager
DefaultLang=English
SaveAs=C:\Program Files\Cisco\Common\CADIMgr.cfg
vendor=Cisco
Version=6.1
[End of section]
[License List]
Splk License Agreement=License\spanlink.txt
LDAP License Agreement=License\splkldap.txt
Tomcat License Agreement=License\tomcat.txt
[End of section]
[Installer Settings]
#Global Settings
InstallLanguage=English
Base Folder=C:\Program Files\Cisco\Desktop
CfgFileLocation=
                ┢
                   - R
UNC-CtqFileLocation=
LocalMachine=10.89.230.249
LocalMachineType=IPAddress
Program Folder=Cisco\Desktop
```

- 7. Löschen Sie diese Ordner und deren Inhalt:C:\Program Files\Cisco\DesktopC:\Program Files\Cisco\IMC:\Program Files\SpanlinkC:\Program Files\Cisco\Desktop\_CfgC:\Program Files\Cisco\AudioFiles
- 8. Löschen Sie unter C:\Program Files\Installshield Installation Information folder diese Ordner:

```
{1F99B160-BDCE-11D5-84FE-0001031A6A35} (base)
{2A879B13-E744-11D4-849E-0001031A6A35} (footprint)
{2DF142C0-11F6-11D4-8770-00105AA752A8} (dir serv)
{3AFB74C0-527B-11D4-8776-00105AA752A8} (enterprise)
{3E2F65E8-7773-11D4-8466-0001031C0C0B} (chat)
{3F2EEAA1-1F49-11D4-8770-00105AA752A8} (voip)
{4FE45CA0-9E24-11D5-84F4-0001031A6A35} (rascal)
{536A8CD0-F07E-11D4-849F-0001031A6A35} (telecaster)
{671EAD40-79FA-11D5-84E8-0001031A6A35} (serv create)
{7816039C-78FE-11D4-8466-0001031A6A35} (doc)
{B2C70A61-0941-11D4-8770-00105AA752A8} (agent)
{BF7D7545-3373-11D5-84E1-0001031A6A35} (supervisor)
{FD3E6760-4B71-11D4-8773-00105AA752A8} (media term)
```

9. Starten Sie den Computer neu, bevor Sie versuchen, Cisco Desktop-Anwendungen neu zu installieren.

# Zugehörige Informationen

• Technischer Support und Dokumentation für Cisco Systeme